## DI-WAY AND-5 OTT 4k S905 USB Upgrade Guide

pls download the new firmware as link : https://mega.nz/#!mZsmTbJB!Y3AKFkISSckvAg T9SBTUZG4oI9AINugG8ns82ltzE5s Update Process same as before 1. Please unzip , and copy all files to U disk or SDcard directory (tips: pls make U disk/SD card as FTA32 format ) 2. Put U disk/SD card plug to OTG port as picture(OTG Port) 3. please find out "update & backup" apk, will to see the picture (update & backup ), to do as the step one by one till update successed. 4. Attention : can't back to the old version once updated new version (20151216), otherwise the box wont be ablet to boot.

Tento nový firmware stáhnout jako odkaz: https://mega.nz/#!mZsmTbJB!Y3AKFkISSckvAg T9SBTUZG4oI9AINugG8ns82ltzE5s Procesu aktualizace stejné jako dříve 1. Prosím rozbalení a zkopírujte všechny soubory na disk U nebo sdcard adresáře (USB disk / SD kartu ve formátu FTA32) 2. Nasad'te U disk / SD konektor karta OTG portu jako obrázek (OTG Port) 3. Prosím, zjistit, " aktualizovat & backup" APK , budete vidět viz obrazek ( aktualizace a zálohy ), děla jako krok za krokem po jednom až do aktualizace "successed" . 4. Pozor : Nelze zpět k původní verzi , jakmile aktualizujete novou verzi ( 20151216 ) .

1. Copy the upgrade files to the root of TF card or USB device. (Tips: TF card or USB device file system must be FAT32 format)

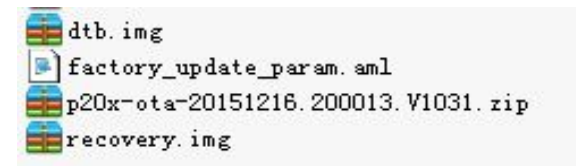

2. If use USB device to upgrade. Plug it into the OTG host of the box.

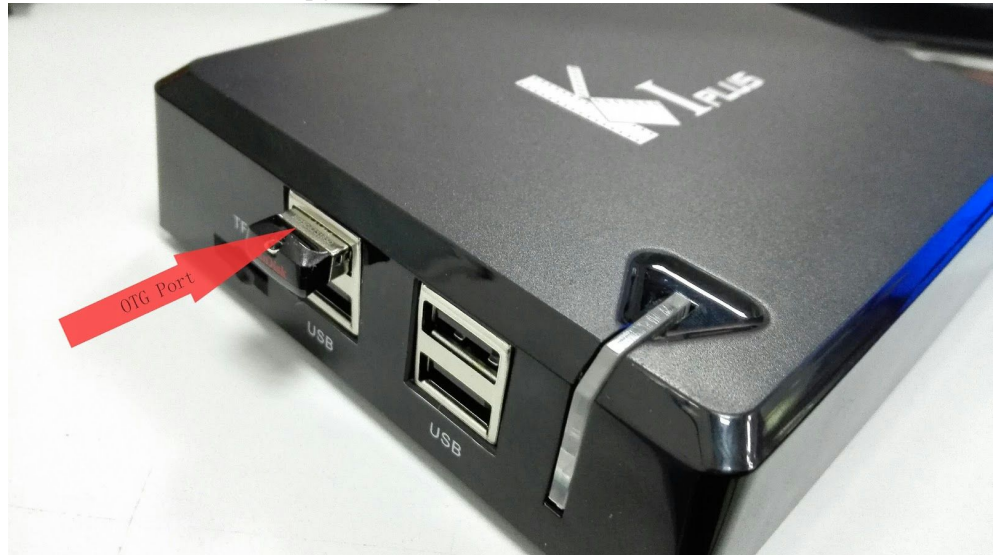

3. Switch to APPS List, Find out the "UPDATE&BACKUP" application, and Press OK Key into sub-menu.

|             |                   |                      | APPS               |                                                                                                    |            |               |  |
|-------------|-------------------|----------------------|--------------------|----------------------------------------------------------------------------------------------------|------------|---------------|--|
| Gallery     | Play Store        | 8<br>Google Settings | ±<br>t<br>Settings | Browser                                                                                                    | Music      | IPFox         |  |
| YouTube     | G<br>Media Center | Appinstaller         | FileBrowser        | Constant American Science American Science American Scien | UPDATE&BAC | <b>Эрррое</b> |  |
| MoviePlayer | Kodi              | Private Live TV      |                    |                                                                                                    |            |               |  |
| Press Me    | enu Management    | APP                  |                    |                                                                                                    |            |               |  |

4. Move the cursor to "select" button, Press OK key to select the upgrade file.

|                                | 1             |
|--------------------------------|---------------|
| Jpdate                         |               |
| Online Update                  |               |
|                                | Online Update |
| Local Update                   |               |
| Uipe Data                      |               |
| Wipe Media                     |               |
|                                | Update Select |
| Sackup Your Data               |               |
| BackUp Your Data Before Update | BackUp        |
| Restore Your Data              | Restore       |

To be find out the upgrade file and Press OK key to confirm.

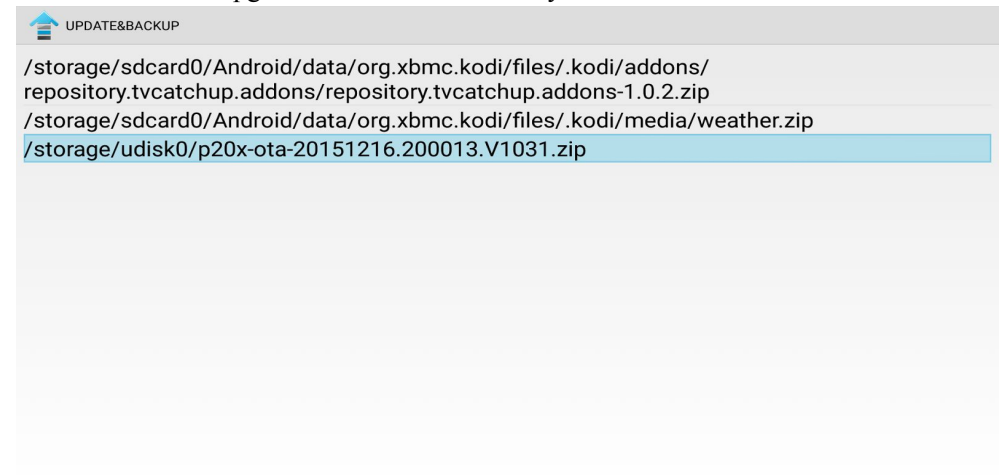

5. Select the two checkbox of wipe data and Wipe Media. Move the cursor to "upgrade" button and Press OK key to upgrade

|                                    | :             |  |
|------------------------------------|---------------|--|
| Update                             |               |  |
| Online Update                      |               |  |
|                                    | Online Update |  |
| Local Update                       |               |  |
| ☑ Wipe Data                        |               |  |
| ✓ Wipe Media                       |               |  |
| p20x-ota-20151216.200013.V1031.zip | Update Select |  |
| Backup Your Data                   |               |  |
| BackUp Your Data Before Update     | BackUp        |  |
| Restore Your Data                  | Restore       |  |
|                                    |               |  |
|                                    |               |  |
|                                    |               |  |
|                                    |               |  |

| T UPDATE&BACKUP                    |               |
|------------------------------------|---------------|
| Ipdate                             |               |
| Online Update                      |               |
|                                    | Online Update |
| Local Update                       |               |
| ✓ Wipe Data                        |               |
| 🗹 Wipe Media                       |               |
| p20x-ota-20151216.200013.V1031.zip | Update Select |
| Backup Your Data                   |               |
| BackUp Your Data Before Update     | BackUp        |
| Restore Your Data                  | Restore       |

|                                    |                                                                         |              | :             |
|------------------------------------|-------------------------------------------------------------------------|--------------|---------------|
| Update                             |                                                                         |              |               |
| Online Update                      |                                                                         |              |               |
|                                    |                                                                         |              | Online Update |
| Local Update                       | Start OTA upo                                                           | late         |               |
| 🗹 Wipe Data                        |                                                                         |              |               |
| 🗹 Wipe Media                       | This Action Can Not Be Interrupted<br>Updating, please backup you data. | When You Are |               |
| p20x-ota-20151216.200013.V1031.zip |                                                                         |              | Update Select |
| Backup Your Data                   |                                                                         |              |               |
|                                    |                                                                         |              |               |
| BackUp Your Data Before Update     |                                                                         |              | BackUp        |
|                                    |                                                                         |              | Destars       |
| Restore Your Data                  | Cancel                                                                  | Update       | Restore       |
|                                    |                                                                         |              |               |
|                                    |                                                                         |              |               |
|                                    |                                                                         |              |               |
|                                    |                                                                         |              |               |
|                                    |                                                                         |              |               |

6. The upgrade process will take 3mins approximately. Please don't power off during the upgrading . After upgrade finished, the box will reboot automatically.

| installing system update |  |
|--------------------------|--|
|                          |  |
|                          |  |
|                          |  |
|                          |  |